- 1.登录入口:<u>http://ehall.acac.cn/new/index.html</u>进入主页,点击登录按钮进入
  - 登录页面。

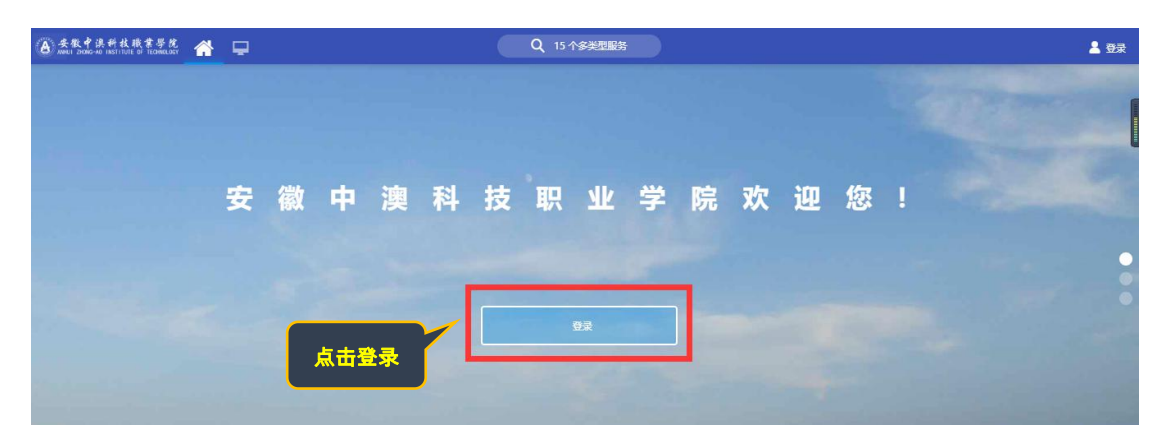

2.输入初始用户名为学生学号,密码为学生本人身份证号码后6位(如最后一

位是X需大写),点击登录。

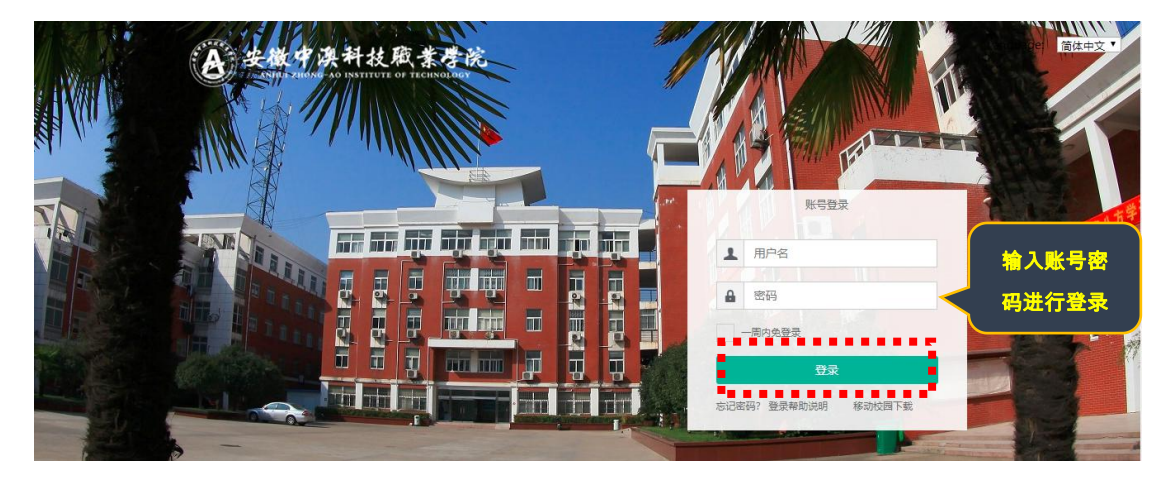

3.确认系统登录成功,且确认右上角姓名无误即可,若登录不成功反馈到教务

处。

|         |                    |               |             |               |         |                 |        |       |        |          |                   | 确认个人姓名  | 正弹           |
|---------|--------------------|---------------|-------------|---------------|---------|-----------------|--------|-------|--------|----------|-------------------|---------|--------------|
|         |                    |               |             |               |         |                 |        |       |        |          |                   |         |              |
| ▲ 安徽中洪科 | 故職書<br>ITUTE OF TE | 学校 余          | 2           |               |         | Q 31-           | 个多类型服务 |       |        |          |                   | e 🕈 🚷 💷 |              |
|         | Ŧ                  | 生桌面 十         | •           |               |         |                 |        |       |        |          |                   | ******  | <b>• • 1</b> |
|         | ¢٨                 | 数据            |             |               |         |                 | 业务直通车  |       |        |          |                   |         |              |
|         | =                  | )             |             |               |         |                 |        |       | 2      | 1        |                   |         |              |
| _       |                    |               |             |               |         |                 | 办公系统   | 被务系统  | 校情数据平台 | 图书系统     | 智慧后勤              |         |              |
| 受我的收藏   |                    |               |             |               |         |                 |        |       |        | <b>9</b> |                   | Ø       |              |
| 司用应用    |                    |               |             |               |         |                 | 学工系统   | 财务系统  | 网络被学   | 顶岗实习     | 第二课堂              | 周期服务    | 5            |
| •       | 我的                 | )课表           |             |               |         |                 | 校园卡    |       |        |          | -                 | 未读消息    |              |
| 可用卡片    | 6問                 | 星期一           |             | 星期三           | 星期四     | 星期五             |        |       |        |          |                   |         |              |
|         | 1<br>2             | 客户服务与管理<br>实务 | 市场调查        | 营销礼仪          | 电子商务概论I | 电子向务概论I         |        |       |        |          | ¥5                |         |              |
|         |                    | 营销礼仪          | 图形图像软件设计与应用 | 客户服务与管理<br>实务 | 市场调查    | 图形图像软件设<br>计与应用 |        |       |        |          | 卡内余额              |         |              |
|         |                    | 营销策划          | 現代企业管理      | 营销策划          | 瑜伽初级3   |                 |        |       |        |          | <b>¥0</b><br>本月消费 |         |              |
|         | 7                  |               |             | 現代企业管理        |         |                 | 5月     | 6月 7月 | 8月 9月  | 10月      |                   |         |              |

## 4、点击"可用应用"—"教务"—"成绩管理"—"成绩查询"

| 各类教中的   | 溴 斜 : | ki嵌ま导花 🖀 🖵 |      | Q 30 个多类型 |      |        |      |          | • | + | 2 |                         |
|---------|-------|------------|------|-----------|------|--------|------|----------|---|---|---|-------------------------|
| ● 我的收   | ¢     |            |      | 学生桌面      | + •  |        |      |          |   |   |   |                         |
| Q 搜索可用服 | 跷     |            |      | 个人数据      |      |        |      |          |   |   |   |                         |
| 全部 :    | 20    | (夏 成绩查询)   |      | ×##       |      |        |      | Long St. |   |   |   |                         |
| 教务・     | 16    | 🛃 中英文成绩    |      |           |      |        |      |          |   |   |   |                         |
| ・毕业审核   |       |            |      |           |      |        |      |          |   |   |   |                         |
| ・成績管理   | 2     |            |      |           |      |        |      |          |   |   |   |                         |
| • 故师服务  | 3     |            |      |           |      |        |      |          |   |   |   | $\overline{\mathbf{O}}$ |
| ・ 救室管理  |       |            | < 17 |           |      |        |      |          |   |   |   | 周期服务                    |
| ・考察管理   | 3     |            |      |           |      |        |      |          |   |   |   | •••                     |
| ・課程管理   |       |            |      |           | _    |        |      |          |   |   |   | 未该消息                    |
| • 培养方案  |       |            |      | 业务直通车     |      |        | _    |          |   |   |   |                         |
| ・评救管理   |       |            |      |           |      |        |      |          |   |   |   |                         |
| • 学籍管理  |       |            |      |           |      | -      | -    | •        |   |   |   |                         |
| • 学生服务  |       |            |      | 办公系统      | 教务系统 | 校情数据平台 | 图书系统 | 智慧后勤     |   |   |   |                         |
| 公共服务    | 4     |            |      |           |      |        |      |          |   |   |   |                         |
|         |       |            |      |           |      |        |      |          |   |   |   |                         |
|         |       |            |      | 学工系统      | 财务系统 | 网络教学   | 顶岗实习 | 第二课堂     |   |   |   |                         |

634

## 5、点击"<mark>成绩查询</mark>"显示如下:

| HUI ZHONG-AO INS                       | <b>州                                   </b>          | 绩查询   |                                                                                                    |                                                                                                    |                                                     |                                                                                                    |                                                  |                                                                                                    |                                                                                              |                                                          | 学生组    | 8 🔻                                                                  |
|----------------------------------------|------------------------------------------------------|-------|----------------------------------------------------------------------------------------------------|----------------------------------------------------------------------------------------------------|-----------------------------------------------------|----------------------------------------------------------------------------------------------------|--------------------------------------------------|----------------------------------------------------------------------------------------------------|----------------------------------------------------------------------------------------------|----------------------------------------------------------|--------|----------------------------------------------------------------------|
| 查询                                     |                                                      |       |                                                                                                    |                                                                                                    |                                                     |                                                                                                    |                                                  |                                                                                                    |                                                                                              |                                                          |        |                                                                      |
| 输入课程名/i                                | 课程号                                                  |       |                                                                                                    | 搜索                                                                                                    | [高级搜索]                                              |                                                                                                    |                                                  |                                                                                                    |                                                                                              |                                                          |        |                                                                      |
| 效: 全部                                  | 部 否 是                                                |       |                                                                                                    |                                                                                                    |                                                     |                                                                                                    |                                                  |                                                                                                    |                                                                                              |                                                          |        |                                                                      |
| 105.0248 -                             | 一 市市野川 *                                             | 为鲁沪亚帝 | 计用的证明和目                                                                                                    | 龙德 加相毛                                                                                                    | 底右受期的成                                              | 法法 " 今 如                                                                                                    | " 土杏油                                            |                                                                                                    |                                                                                              |                                                          |        |                                                                      |
|                                        | 一 贝国新氏/                                              | 小取儿M子 | 一州印以木作王月                                                                                                    | 我织,如怎有                                                                                                    | 所有子朔的成                                              | (坝局 王即                                                                                                    | 乙旦明                                              |                                                                                                    |                                                                                              |                                                          |        |                                                                      |
| COM Die automatic                      |                                                      |       |                                                                                                    |                                                                                                    |                                                     |                                                                                                    |                                                  |                                                                                                    |                                                                                              |                                                          |        |                                                                      |
| 近两学期                                   | 全部                                                   |       |                                                                                                    |                                                                                                    |                                                     |                                                                                                    |                                                  |                                                                                                    |                                                                                              |                                                          |        |                                                                      |
| and the second second                  |                                                      |       |                                                                                                    |                                                                                                    |                                                     |                                                                                                    |                                                  |                                                                                                    |                                                                                              |                                                          |        |                                                                      |
|                                        | $\mathbf{U}$                                         |       |                                                                                                    |                                                                                                    |                                                     |                                                                                                    |                                                  |                                                                                                    |                                                                                              |                                                          |        |                                                                      |
|                                        | $\smile$                                             |       |                                                                                                    |                                                                                                    |                                                     |                                                                                                    |                                                  |                                                                                                    |                                                                                              |                                                          |        |                                                                      |
| 操作                                     | 学年学期 🍦                                               | 课程名 🍦 | 课程号                                                                                                    | ⇒ 总成绩                                                                                                    | 课序号 ↓                                               | 课程类别 🍦                                                                                                    | 课程性质                                             | 学分 💂                                                                                                    | 学时                                                                                           |                                                          | 修读类型   | ~                                                                    |
| 操作                                     | <b>学年学期</b> ↓<br>2018-2019                           | 课程名   | : 课程号<br>9080003(T)                                                                                                    | <ul> <li>↓ 总成绩</li> <li>76</li> </ul>                                                                          | 课序号                                                 | 课程美别 ↓<br>◇<br>公共选修课                                                                                                    | 课程性质                                             | 关 学分 ≑<br>1                                                                                                    | <b>学时</b><br>28                                                                              | ↓ 修读方式 ↓                                                 | 修读类型   | 20                                                                   |
| 操作<br>详情<br>详情                         | 学年学期 ↓       2018-2019       2018-2019               | 课程名 🍦 | <ul> <li>課程号</li> <li>9080003(T)</li> <li>9000302(T)</li> </ul>                                                                                                    | <ul> <li>⇒ 总成绩</li> <li>76</li> <li>99</li> </ul>                                                              | 课序号 ↓<br>1<br>1                                     | 课程类别 ↓<br>公共选修课<br>公共选修课                                                                                                    | 课程性质 《<br>必修<br>必修                               | <b>学分</b> 彙<br>1<br>2                                                                                              | <b>学时</b><br>28<br>40                                                                        | ♣ 修读方式 ♣                                                 | 修读类型   | 20                                                                   |
| 操作<br>详情<br>详情                         | <b>学年学期</b> ↓<br>2018-2019<br>2018-2019<br>2018-2019 | 课程名   | <ul> <li>課程号</li> <li>9080003(T)</li> <li>9000302(T)</li> <li>9000301(T)</li> </ul>                                                                                                    | <ul> <li>⇒ 总成绩</li> <li>76</li> <li>99</li> <li>100</li> </ul>                                                 | 课序号 ↓<br>1<br>1<br>1                                | <b>课程类別</b> ▲<br>↓<br>公共选修课<br>公共选修课<br>公共选修课                                                                                                 | <b>课程性质</b><br>必修<br>必修<br>必修                    | <b>学分</b> ↓<br>1<br>2<br>2                                                                                         | <b>学时</b><br>28<br>40<br>40                                                                  | ♣ 修读方式 ♣                                                 | 修读类型   | 20<br>20<br>20                                                       |
| 操作<br>详情<br>详情                         |                                                      | 课程名   | <ul> <li>課程号</li> <li>90B0003(T)</li> <li>9000302(T)</li> <li>9000301(T)</li> <li>50A2242(T)</li> </ul>                                                                                                    | <ul> <li>⇒ 总成绩</li> <li>76</li> <li>99</li> <li>100</li> <li>87</li> </ul>                                     | 课序号 ↓<br>1<br>1<br>1<br>1                           | 课程类别 ▲<br>↓<br>公共远修课<br>公共远修课<br>公共选修课<br>公共选修课<br>公共选修课<br>公共选修课<br>公共选修课                                                                    | <b>课程性质</b>                                      | <b>学分</b> ↓<br>1<br>2<br>2<br>1                                                                                    | <b>学时</b><br>28<br>40<br>40                                                                  | <ul> <li>↓ 修诚方式 ↓</li> </ul>                             | 修读类型 🚽 | 20<br>20<br>20<br>20<br>20                                           |
| 操作<br>洋情<br>洋情<br>洋情                   |                                                      | 课程名   | <ul> <li>課程号</li> <li>9080003(T)</li> <li>9000302(T)</li> <li>9000301(T)</li> <li>50A2242(T)</li> <li>A0012(T)</li> </ul>                                                                                           | <ul> <li>⇒ 总成绩</li> <li>76</li> <li>99</li> <li>100</li> <li>87</li> <li>68</li> </ul>                         | 课序号 ↓       1       1       1       1       2       | 课程类别 ▲<br>公共选修课<br>公共选修课<br>公共选修课<br>公共选修课<br>公共选修课<br>公共选修课<br>公共选修课                                                                         | <b>课程性质</b><br>必修<br>必修<br>必修<br>必修<br>必修<br>必修  | 学分 ↓                                                                                                    | 学时<br>28<br>40<br>40<br>8<br>68                                                              | ◆         修读方式         ◆           ●                     | 修读类型   | 20<br>20<br>20<br>20<br>20<br>20<br>20                               |
| 操作<br>详情<br>详情<br>详情<br>详情<br>详情       |                                                      | 课程名   | <ul> <li>課程号</li> <li>9080003(T)</li> <li>9000302(T)</li> <li>9000301(T)</li> <li>50A2242(T)</li> <li>A0012(T)</li> <li>1980330(T)</li> </ul>                                                                       | <ul> <li>◆ 总成绩</li> <li>76</li> <li>99</li> <li>100</li> <li>87</li> <li>68</li> <li>63</li> </ul>             | 课序号 ◆       1       1       1       2       1       | 课程美别 ▲<br>公共运修课<br>公共运修课<br>公共运修课<br>公共运修课<br>公共选修课<br>公共选修课<br>公共选修课<br>公共选修课<br>公共选修课<br>公共选修课<br>公共选修课<br>公共选修课<br>公共选修课<br>公共选修课<br>公共选修课 | 课程性质 (<br>公修<br>公修<br>公修<br>公修<br>公修<br>公修<br>公修 | ★ ★★★★★★★★★★★★★★★★★★★★★★★★★★★★★★★★★★★                                                                              | 学时<br>28<br>40<br>40<br>8<br>68<br>30                                                        | ◆         修读方式         ◆           ●         ●         ● | 修读类型   | 201<br>201<br>201<br>201<br>201<br>201<br>201                        |
| 操作<br>详情<br>详情<br>详情<br>详情<br>详情<br>详情 |                                                      | 课程名   | <ul> <li>課程号</li> <li>908003(T)</li> <li>9000302(T)</li> <li>9000301(T)</li> <li>50A2242(T)</li> <li>A0012(T)</li> <li>1980330(T)</li> <li>1980010(T)</li> </ul>                                                    | <ul> <li>◆ 記成績</li> <li>76</li> <li>99</li> <li>100</li> <li>87</li> <li>68</li> <li>63</li> <li>74</li> </ul> | 课序号       1       1       1       2       1       1 | 课程类别 ↓<br>公共运修课<br>公共运修课<br>公共运修课<br>公共运修课<br>公共运修课<br>公共运修课<br>公共运修课<br>公共运修课                                                                | 课程性质                                             | 学分       1       2       1       1       1       1       1       1       1       1       1       1                 | 学时<br>28<br>40<br>40<br>8<br>68<br>30<br>36                                                  | ▲ 修诚方式 ↓                                                 | 修读类型   | 201<br>201<br>201<br>201<br>201<br>201<br>201<br>201<br>201          |
| 操作<br>详情 情<br>详情 情<br>详情 情<br>详情<br>详情 |                                                      | 课程名   | 課程号           9080003(T)           9000302(T)           9000302(T)           9000301(T)           50A2242(T)           A0012(T)           1980330(T)           1980030(T)           1980010(T)           18A0272(T) | ◆ 总成绩<br>76<br>99<br>100<br>87<br>68<br>63<br>74<br>70                                                         | 课序号 ↓<br>1<br>1<br>1<br>1<br>2<br>1<br>1<br>1<br>4  | 课程类别 ↓<br>公共运修课<br>公共运修课<br>公共运修课<br>公共运修课<br>公共运修课<br>公共运修课<br>公共运修课<br>公共运修课<br>公共运修课                                                       | 课程性质                                             | 学分       1       2       1       1       1       1       1       1       1       1       1       1       1       1 | 学时           28           40           40           68           30           36           8 | ◆ 修造方式 ◆                                                 | 修读美型   | 20<br>20<br>20<br>20<br>20<br>20<br>20<br>20<br>20<br>20<br>20<br>20 |

## 第 2 页 , 共 2 页